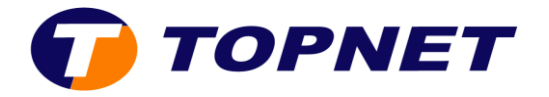

## **Configuration du modem HG658V2**

- 1. Lancez votre navigateur web et tapez <u>http://192.168.1.1</u>
- 2. Saisissez « **!!Huawei** » dans le champ **User Name** et «**@HuaweiHgw** » dans **Password** puis cliquez sur « **log in** ».

| Log | gin |          |                                           |
|-----|-----|----------|-------------------------------------------|
|     | 1   | Username | !!Huawei                                  |
|     | 0-  | Password |                                           |
|     |     |          |                                           |
|     |     |          | How do I find the default login password? |
|     |     |          | Forgot password?                          |
|     |     |          | Log in                                    |
|     |     |          |                                           |

3. Vous obtenez le message suivant, cliquez sur « **Modify later** » si vous ne souhaitez pas changer vos paramètres d'accès à l'interface de votre modem.

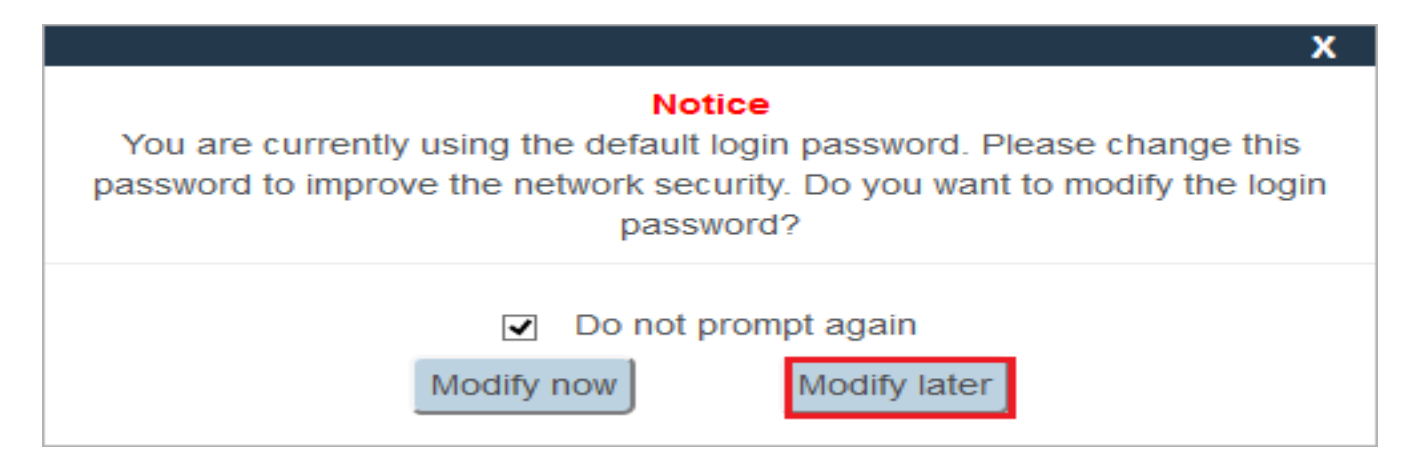

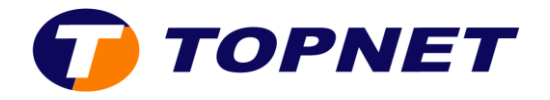

4. Sélectionnez « Internet ».

| HG658 V2 Home Gateway HG658 V2 |                        |              |               |              |                         |  |
|--------------------------------|------------------------|--------------|---------------|--------------|-------------------------|--|
| Home                           | Internet               | Home Network | Share         | Telephony    | Maintain                |  |
| I want to                      |                        |              |               |              |                         |  |
| Start W                        | /izard                 |              | Set Up WLAN   |              | Check My Network Status |  |
|                                |                        |              |               | N devices: 0 | Connected devices: 1    |  |
|                                | nternet is unavailable |              | Connected WLA | N devices: 0 | Connected devices: 1    |  |

5. Choisissez « INTERNET\_R\_PTM4 » puis cliquez sur « Edit ».

| VINTERNET_R_PTM4          |              |  |
|---------------------------|--------------|--|
| Access type:              | VDSL         |  |
| IPv4 status:              | Disconnected |  |
| Delete Edit Restart PPPoE |              |  |

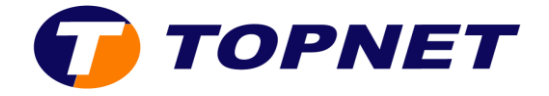

6. Cochez « Enable VLAN », saisissez 35 dans le champ « VLAN ID » et 0 dans « 802.1p ».

## Link Information

| Enable VLAN: |    |
|--------------|----|
| VLAN ID:     | 35 |
| 802.1p:      | 0  |

7. Saisissez vos paramètres de connexion puis cliquez sur « **Save** » pour enregistrer les modifications.

## **PPP Information**

| PPP authentication mode: | Auto                                                                             |        | ~    |
|--------------------------|----------------------------------------------------------------------------------|--------|------|
| PPP trigger mode:        | <ul> <li>Always online</li> <li>Dial manually</li> <li>Dial on demand</li> </ul> |        |      |
| Internet account:        | ppp@topnet.org                                                                   |        |      |
| Internet password:       | •••••                                                                            |        |      |
| PPP service name:        |                                                                                  |        |      |
| IP Information           |                                                                                  |        |      |
| IP protocol version:     | IPv4                                                                             |        | *    |
| Static DNS:              |                                                                                  |        |      |
|                          |                                                                                  | Cancel | Save |

8. Le voyant internet s'allume en vert. Votre modem est maintenant configuré.